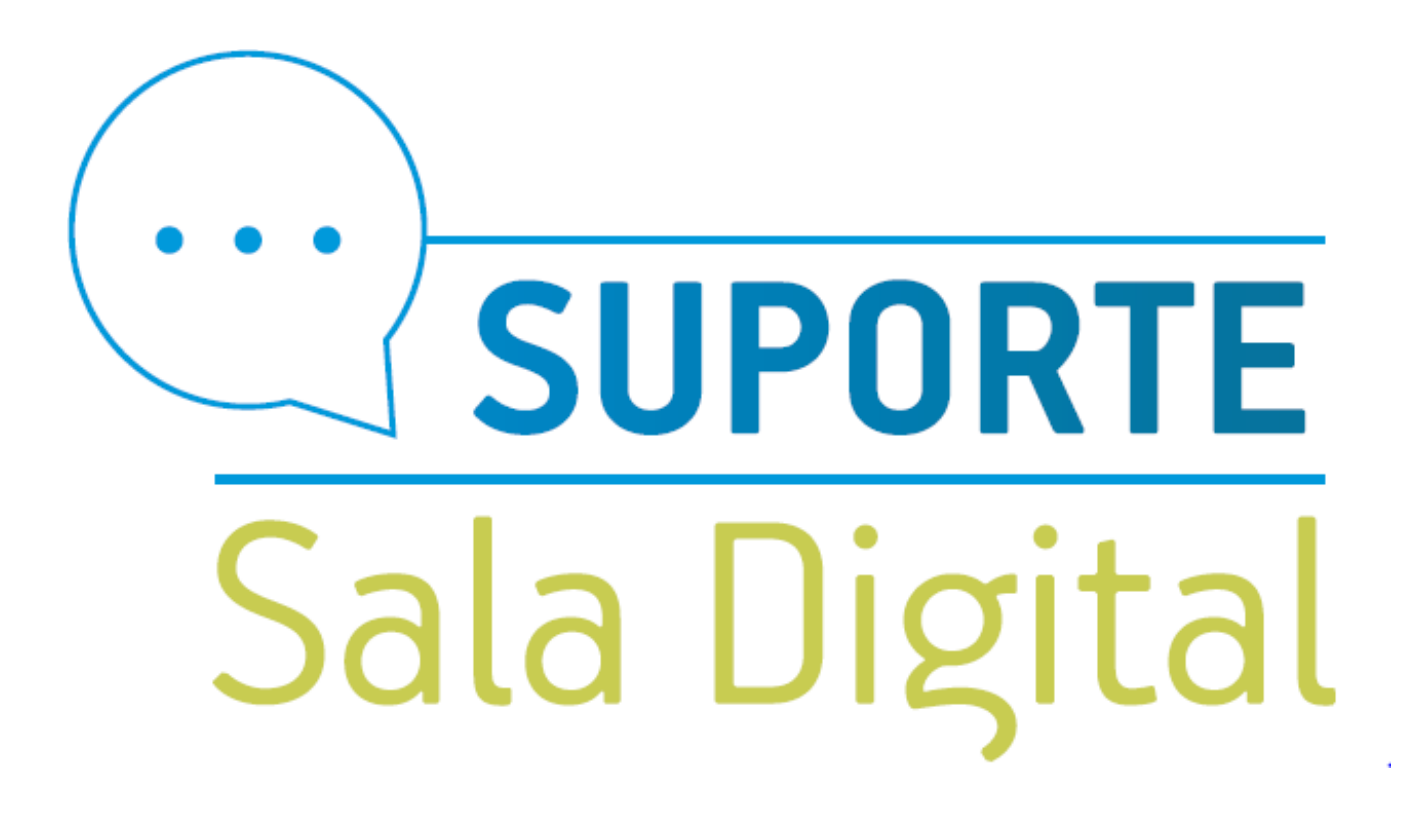

Como solicitar o parcelamento dos débitos do MEI em cobrança na PGFN (Procuradoria-Geral da Fazenda Nacional)

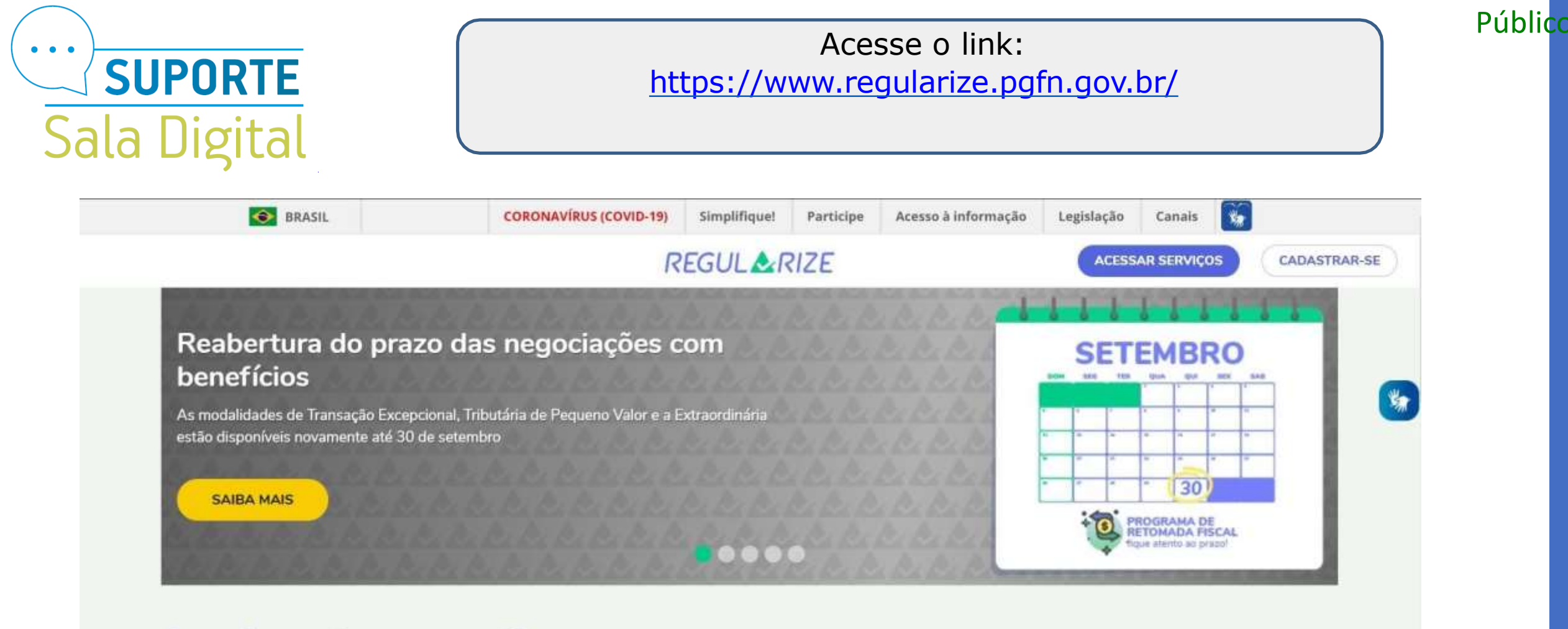

## Serviços de acesso livre

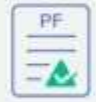

CERTIDÃO DE REGULARIDADE FISCAL -PESSOA FÍSICA

Aqui a pessoa física poderá emitir e imprimir a certidão que comprova a sua situação fiscal perante a PGFN e a Receita Federal do Brasil (RFB).

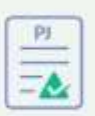

CERTIDÃO DE REGULARIDADE FISCAL -PESSOA JURÍDICA

Aqui a pessoa jurídica poderá emitir e imprimir a certidão que comprova a sua situação fiscal perante a PGFN e a Receita Federal do Brasil (RFB).

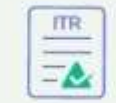

CERTIDÃO DE REGULARIDADE FISCAL -IMÓVEL RURAL

Aqui o contribuinte do ITR poderá emitir e imprimir a certidão que comprova a situação fiscal referente a imóvel rural.

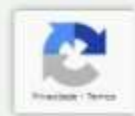

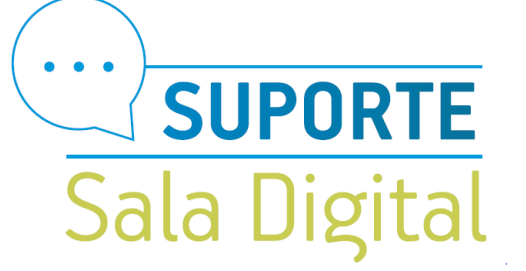

Desça a página até o final e faça o cadastro no Regularize clicando em cadastre-se

# Acessar serviços

| CPE/CNIPI          |                     |  |
|--------------------|---------------------|--|
|                    | NPI                 |  |
| Digite set er i re |                     |  |
| Senha              |                     |  |
| Senha              |                     |  |
| CONTINUAR          |                     |  |
| Esqueci minha sen  | ha                  |  |
| Castificanda       |                     |  |
| Digital (          | (Entrar como gov.br |  |

#### Quero me cadastrar

O REGULARIZE é o portal digital de serviços da Procuradoria-Geral da Fazenda Nacional (PGFN).

Para acessar os serviços disponíveis, é preciso fazer o cadastro no portal.

Após cadastrar-se, o acesso pode ser feito por meio de senha, certificado digital ou através do portal e-CAC da Receita Federal, no menu "Dívida Ativa da União".

A autenticação é necessária para oferecer segurança aos procedimentos feitos por você.

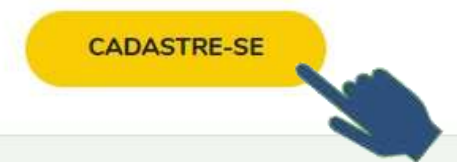

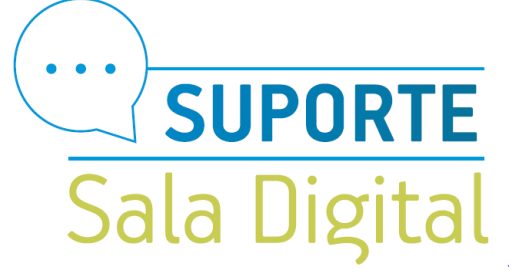

Públicc

# **Criar Cadastro**

Para criar seu cadastro, informe seu CPF ou CNPJ no campo a seguir

Digite o CPF ou CNPJ

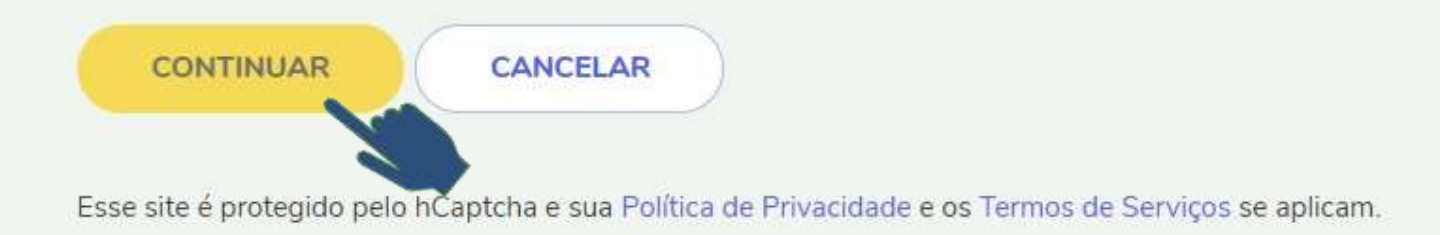

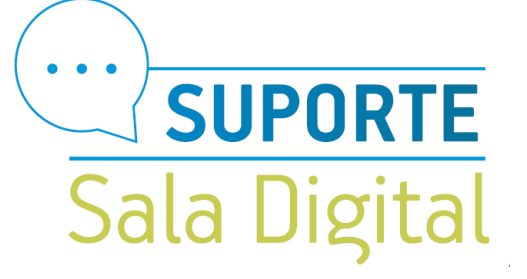

### Preencha todos os dados solicitado e em seguida clique em concluir cadastro

| Identificação                                                                         |                                                                                                    |
|---------------------------------------------------------------------------------------|----------------------------------------------------------------------------------------------------|
| CPF do Responsável                                                                    |                                                                                                    |
| Informe o número do CPF do responsável                                                | sela Empresa junto à Receita Federal.                                                                                                    |
| Name de mile de meneration                                                            |                                                                                                    |
| em branco                                                                             |                                                                                                    |
|                                                                                       |                                                                                                    |
| Data de nascimento do responsável                                                     |                                                                                                    |
| DD/MM/AAAA                                                                            |                                                                                                    |
| E-mail                                                                                |                                                                                                    |
|                                                                                       |                                                                                                    |
| Celular                                                                               |                                                                                                    |
| (99) 99999-9999                                                                       |                                                                                                    |
| Senha                                                                                 |                                                                                                    |
| A senha deve ter de 8 a 20 caracteres. Us                                             | pelo menos um número ou símbolo (ex: 1@#\$%)                                                                                                    |
|                                                                                       |                                                                                                    |
| Confirmar Senha                                                                       |                                                                                                    |
|                                                                                       |                                                                                                    |
| Frate de Seouranca                                                                    |                                                                                                    |
| A frase de segurança cadastrada aqui sera<br>mensacem. Ficue atento à frase de secura | usada em todos os e-mails da PGFN para você. Essa é uma maneira de assegurar que o remetente é mesmo a PGFN e que você pode cor<br>oca para não ser vitima de e-mails faitos e fraudes, (camoo de famanho entre 10 e 140 caracteres). |
|                                                                                       | NA NA CALENCE AND TO DAMA DE REPORT AND TO DAMA TO TO TATA AND TO DAMA THE TATA AND THE                                                                                                    |

CONCLUR CADASTRO

CANCELAR

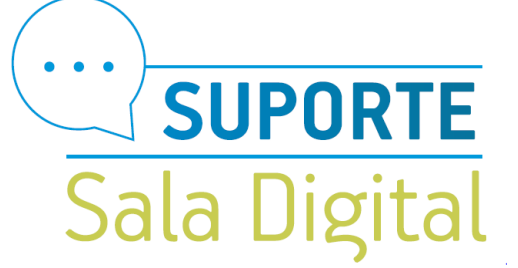

Um código de verificação será enviado no e-mail informado para validar o cadastro.

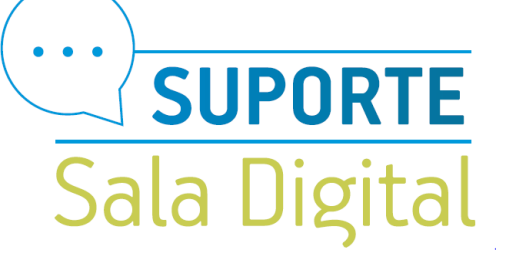

Após entrar com sua conta do Regularize selecione a opção consultar dívida ativa

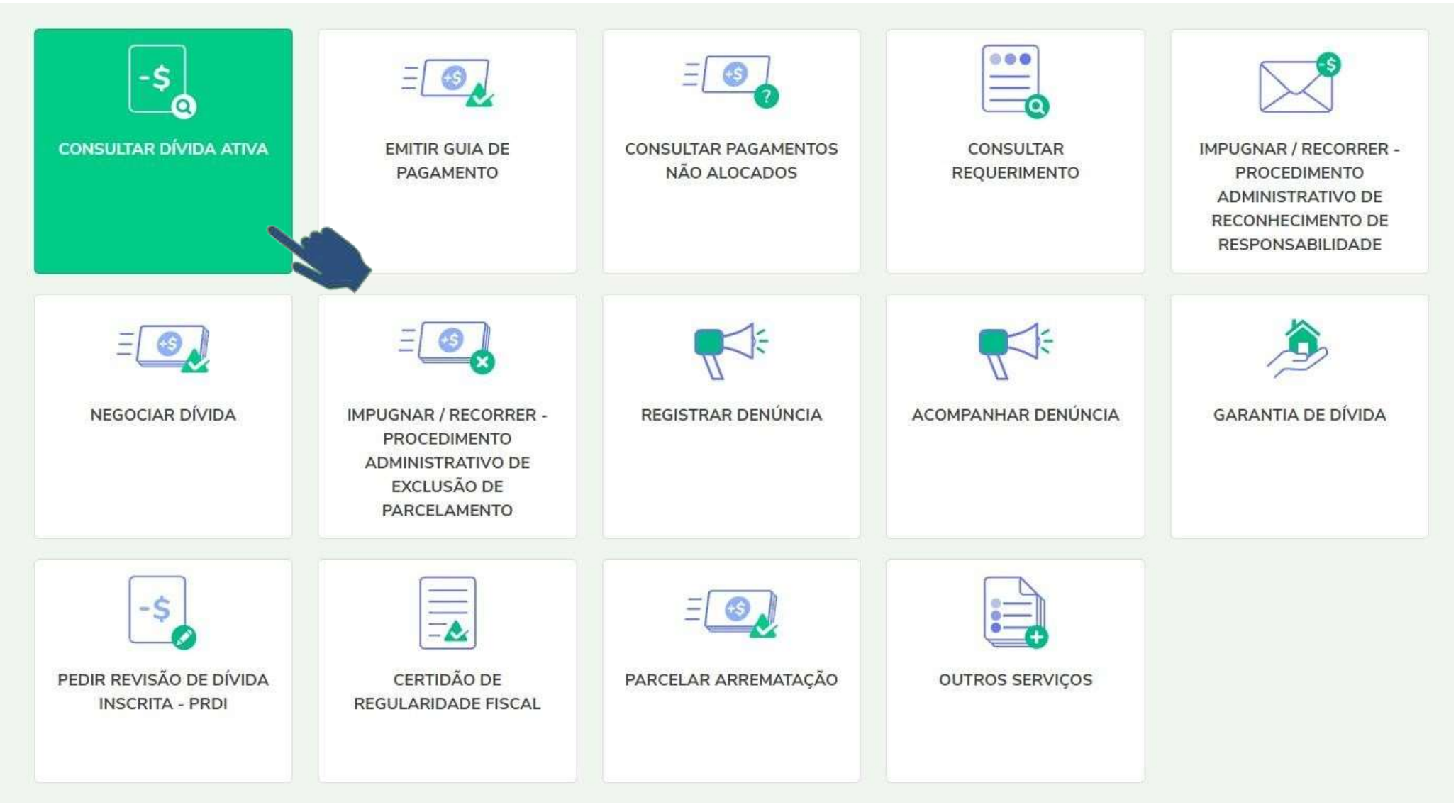

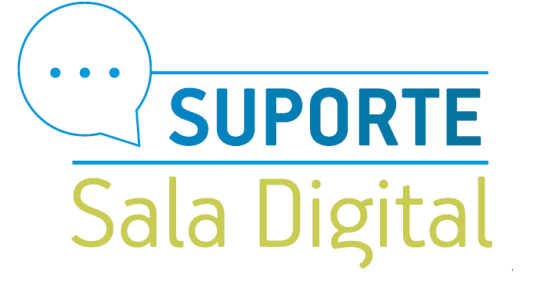

Se os débitos estiverem em dívida ativa, ao consultar "Todas as inscrições " na aba "Dívida não Previdenciária", aparecerão os débitos na mesma tela logo abaixo, podendo ser detalhados, clicando sob o número da inscrição. Públicc

#### *REGUL RIZE*

| Indique os parâmetros o  | Seulta:        |   |  |
|--------------------------|----------------|---|--|
| Por número de inscrição  |                | ) |  |
| O Por número do processo | administrativo |   |  |
| Consultar Limpar         |                |   |  |
|                          |                |   |  |
|                          |                |   |  |

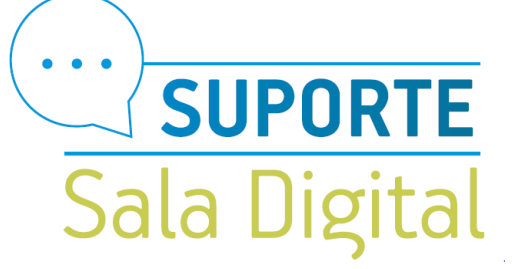

Ao consultar existindo a dívida ativa, o MEI poderá selecionar a opção negociar dívida

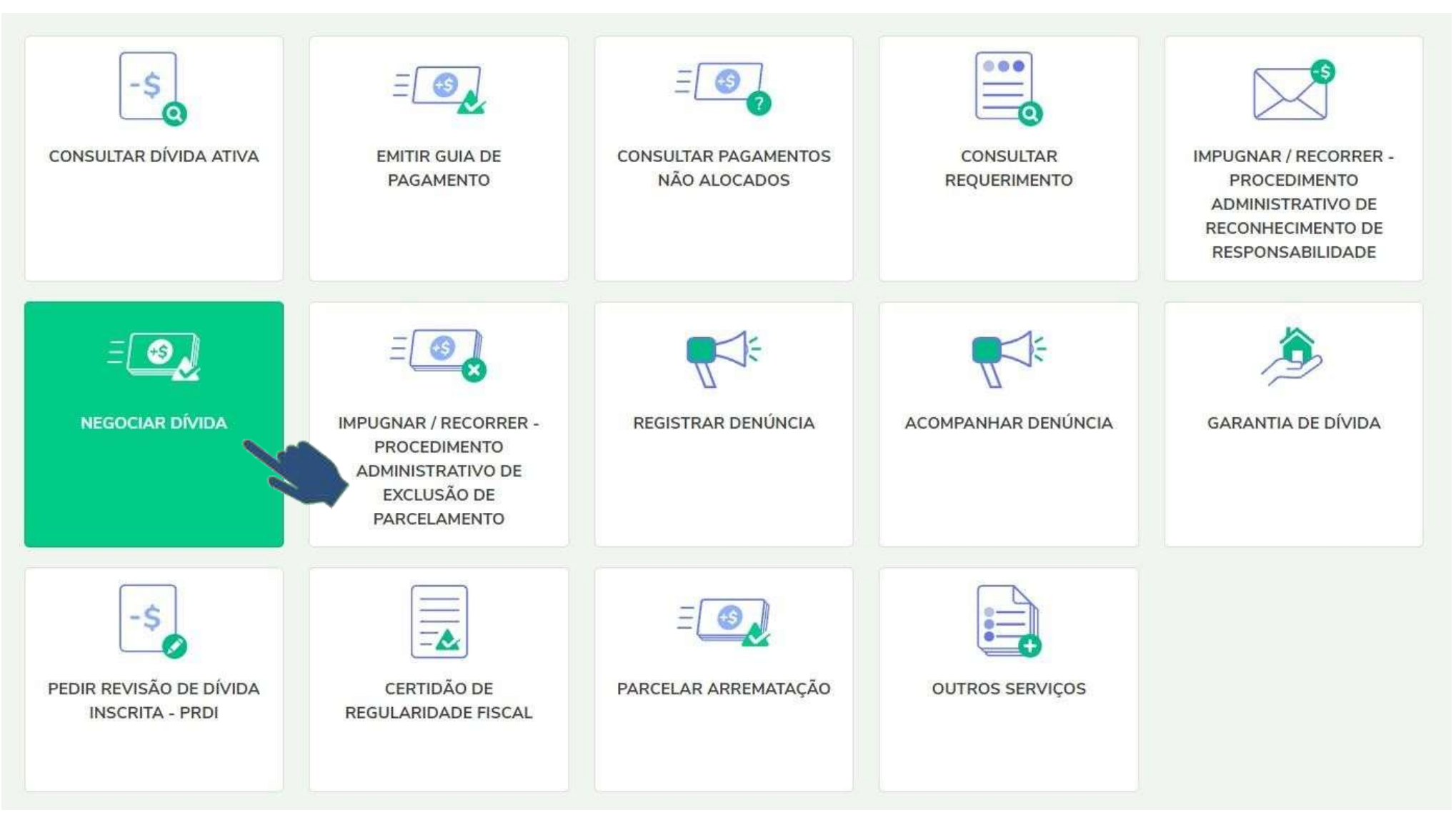

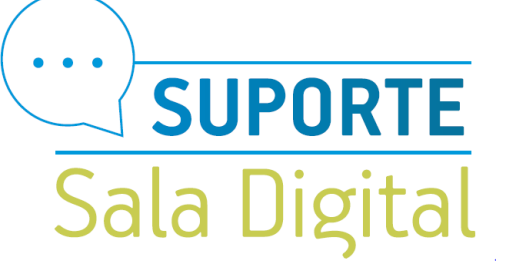

 $\equiv$ 

Público

#### Em seguida clique em Acessar no campo SISPAR

#### REGUL

## Negociar Dívida

#### Acesso ao Sistema de Negociações - Parcelamento ou Acordo de Transação

Acesse o sistema SISPAR se você precisar:

- parcelar sua dívida em até 60 meses;
- aderir à Transação por Adesão, quando houver modalidade disponível;
- optar pelo débito automático;
- emitir a prestação da sua negociação;
- consultar os detalhes da sua negociação.

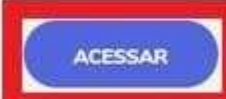

#### Desistência de Nesa cão - Parcelamento ou Acordo de Transação

Este serviço deve ser utilizado para se desistir de um parcelamento ou de um acordo de transação em curso. A desistência deve ser solicitada quando se deseja aderir a outra negociação.

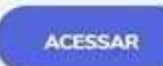

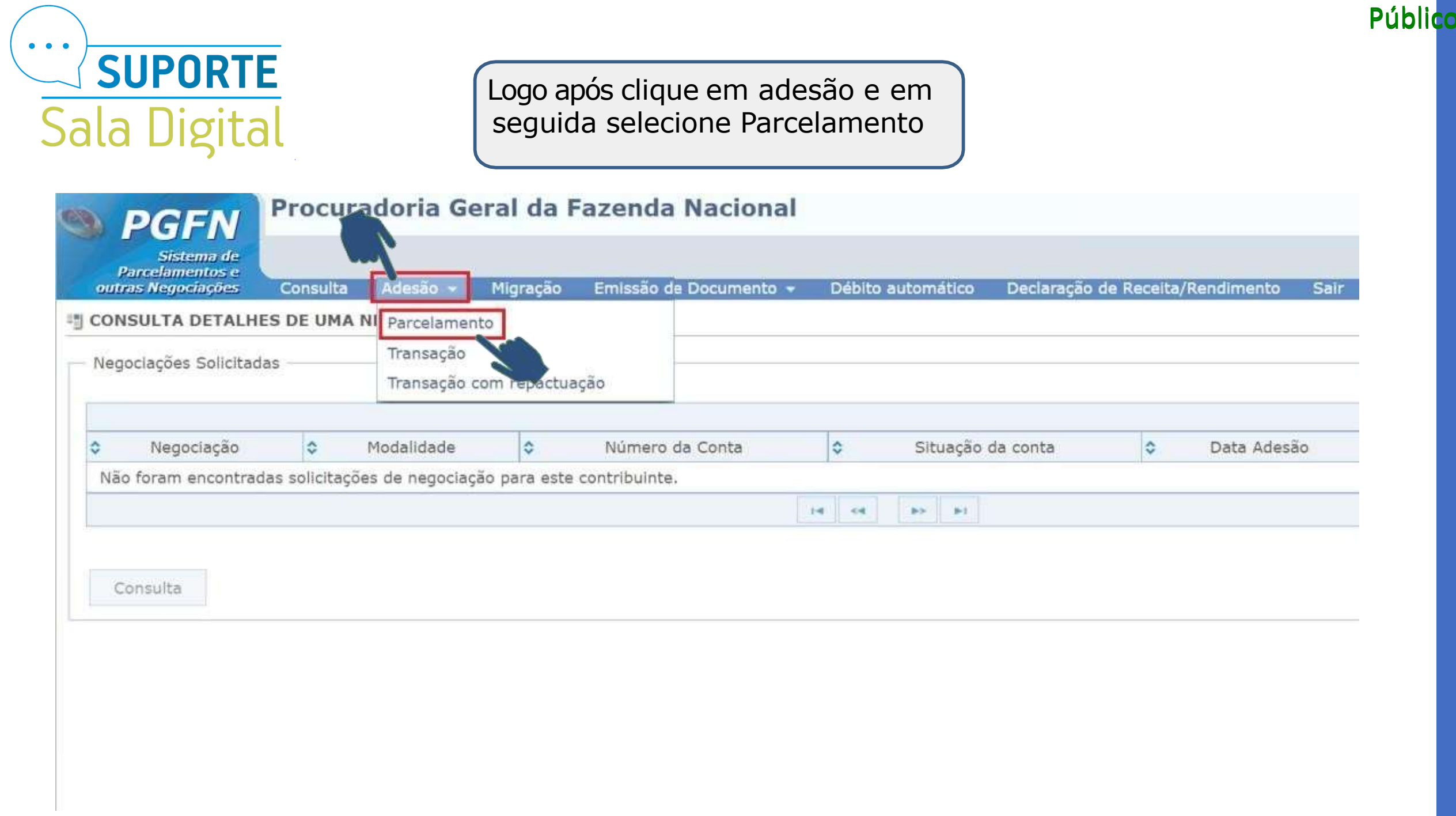

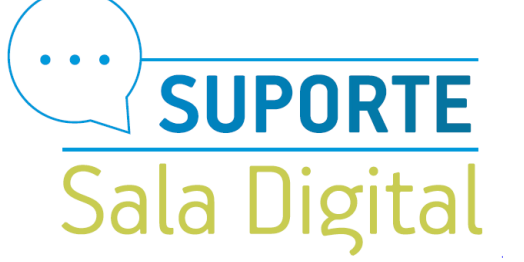

#### Em seguida selecione o campo avançar

| PGFN                                          | Procurado             | ria Geral da        | Data                   | Sessão: 18:33<br>e Hora de login: 26/08/2021 13:03:19 |                                  |      |                            |
|-----------------------------------------------|-----------------------|---------------------|------------------------|-------------------------------------------------------|----------------------------------|------|----------------------------|
| Sistema de<br>Parcelamentos e                 |                       |                     |                        |                                                       |                                  |      | Produção - 1.26.0 (BUILD 8 |
| outras Negociações                            | Consulta Ade          | são 👻 Migração      | Emissão de Documento 🔻 | Débito automático                                     | Declaração de Receita/Rendimento | Sair |                            |
| ADESÃO DE PARCELA                             | MENTO                 |                     |                        |                                                       |                                  |      |                            |
| Contribuinte Modali                           | dades Inscrições      | s Consolidação      | Cálculo das Prestações |                                                       |                                  |      |                            |
| Avançar →<br>Negociações Source<br>Negociação | las 1                 | CONS                | tar o CNPJ e não o     | CPF do MEI                                            | ão Data Adesão                   |      | Valor Consolidado          |
| Não foram encontra                            | das solicitações de r | negociação para est | e contribuinte         |                                                       |                                  |      |                            |
|                                               |                       |                     |                        | 14 4 10 11                                            |                                  |      |                            |

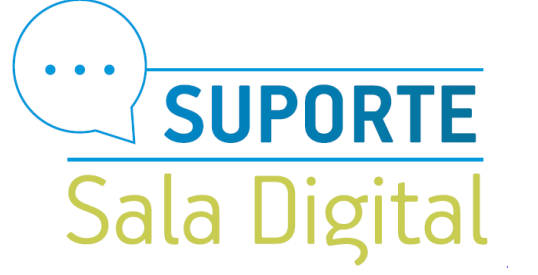

Selecione 0004 – Parcelamento Convencional em seguida marque o campo Parcelamento sem garantia – Simples nacional e por fim clique em Avançar.

| <b>PGFN</b> <sup>F</sup>              | rocuradoria Geral da Fazenda Nacional                                                                     | Sessão: 19:45<br>Data e Hora de login: 08/12/2021 15:53:11 |
|---------------------------------------|----------------------------------------------------------------------------------------------------|------------------------------------------------------------|
| Sistema de                            |                                                                                                    | Produção - 1.27.0 (BUILD 13)                               |
| outras Negociações                    | Consulta Adesão 🗸 Migração Emissão de Documento 🗸 Débito automático Declaração de Receita/Rendimento Sair |                                                            |
| I ADESÃO DE PARCELAME                 | ΝΤΟ                                                                                                    |                                                            |
| Contribuinte Modalida                 | les Inscrições Consolidação Cálculo das Prestações                                                        |                                                            |
| Negociação:<br>0004 - Parcelamento Co | nvencic -                                                                                                 |                                                            |
|                                       | Busca modalidades:                                                                                        |                                                            |
| Cód. da Moo                           | alidade Nome da Modalidade                                                                                | Observações                                                |
| 0001                                  | PARCELAMENTO COM GARANTIA - DIVIDA NAO PREVIDENCIARIA - ACIMA DE 1 MILHAO DE REAIS                        |                                                            |
| 0002                                  | PARCELAMENTO SEM GARANTIA - PESSOA JURIDICA - DIVIDA NAO PREVIDENCIARIA - ATE 1 MILHAO DE REAIS           |                                                            |
| 0005                                  | PARCELAMENTO SEM GARANTIA - SIMPLES NACIONAL                                                              |                                                            |
| 0011                                  | PAGAMENTO INTEGRAL DE DIVIDA PREVIDENCIARIA - PESSOA J                                                    |                                                            |
| 0013                                  | PARCELAMENTO COM GARANTIA - DIVIDA PREVIDENCIARIA - ACIMA DE 1 MILHAO DE REAIS                            |                                                            |
| 0014                                  | PARCELAMENTO SEM GARANTIA - PESSOA JURIDICA - DIVIDA PREVIDENCIARIA - ATE 1 MILHAO DE REAIS               |                                                            |
| 🔶 Retornar 🛛 Avança                   |                                                                                                    |                                                            |

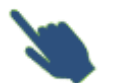

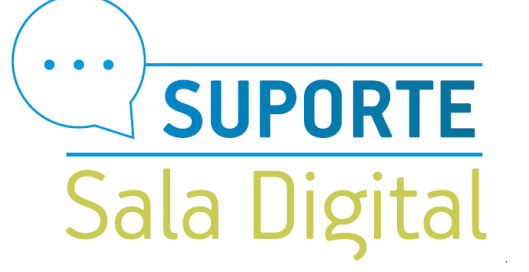

Selecione o quadrado ao lado do número da inscrição e clique em calcular.

| PGFN Procurad                     | loria Geral da Fazenda Nacional               |                                   |                       |                 |             |             | Data e Hora de login:     | Sessão: 19<br>08/12/2021 15:59 |
|-----------------------------------|-----------------------------------------------|-----------------------------------|-----------------------|-----------------|-------------|-------------|---------------------------|--------------------------------|
| Sistema de                        |                                               |                                   |                       |                 |             |             | Produçã                   | io - 1.27.0 (BUILD             |
| outros Negociações Consulta       | Adesão – Migração Emissão de Documento – Débi | ito automático 🔹 Declaração de Re | ceita/Rendimento Sair |                 |             |             |                           |                                |
| DESÃO DE PARCELAMENTO             |                                               |                                   |                       |                 |             |             |                           |                                |
| ntribuinte Modalidades Inscri     | ções Consolidação Cálculo das Prestações      |                                   |                       |                 |             |             |                           |                                |
| egociação: 0004 - Parcelamento Co | onvencional                                   |                                   |                       |                 |             |             |                           |                                |
| odalidade: 0005 - PARCELAMENTO    | SEM GARANTIA - SIMPLES NACIONAL               |                                   |                       |                 |             |             |                           |                                |
|                                   |                                               |                                   |                       |                 |             |             |                           |                                |
| Inscrição                         | Receita                                       | Tipo de devedor                   | Última atualização    | Valor principal | Valor multa | Valor juros | Valor encargos/honorários | Valor Total                    |
| 90 4 21 120058-15                 | 1537 - R D ATIVA - SIMP NAC - MEI             | PRINCIPAL                         | 04/12/2021            | 2.655,40        | 531,08      | 629,62      | 381,61                    | 4,197,71                       |
| Quantidade: 1                     |                                               | V                                 | Total:                | 2.655,40        | 531,08      | 629,62      | 381,61                    | 4.197,71                       |
|                                   |                                               |                                   |                       |                 |             |             |                           |                                |
|                                   |                                               |                                   |                       |                 |             |             |                           |                                |
| -                                 |                                               |                                   |                       |                 |             |             |                           |                                |
| Beterner Calcular                 |                                               |                                   |                       |                 |             |             |                           |                                |
| - Retornar                        |                                               |                                   |                       |                 |             |             |                           |                                |
|                                   |                                               |                                   |                       |                 |             |             |                           |                                |
|                                   |                                               |                                   |                       |                 |             |             |                           |                                |

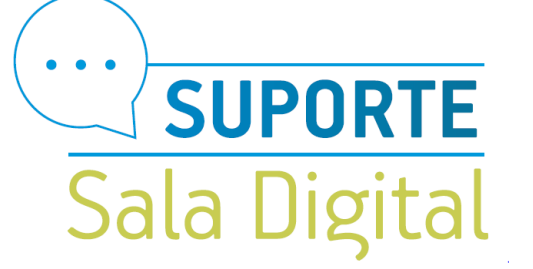

| <b>PGFN</b>                                    | Procurado                                                                                                    | ia Geral da    | Fazenda Nacional       |                     |              |                      |        |             |             | Data e Ho                 | Sessão: 19:47<br>ra de login: 08/12/2021 16:01:00 |
|------------------------------------------------|----------------------------------------------------------------------------------------------------|----------------|------------------------|---------------------|--------------|----------------------|--------|-------------|-------------|---------------------------|---------------------------------------------------|
| Sistema de<br>Parcelamentos e                  |                                                                                                    |                |                        |                     |              |                      |        |             |             |                           | Produção - 1.27.0 (BUILD 13)                      |
| outras Negociações                             | Consulta Ade                                                                                                    | são 👻 Migração | Emissão de Documento 👻 | Débito automático I | Declaração d | e Receita/Rendimento | Sair   |             |             |                           |                                                   |
| ADESÃO DE PARCEL                               | ADESÃO DE PARCELAMENTO                                                                                          |                |                        |                     |              |                      |        |             |             |                           |                                                   |
| Contribuinte Moda                              | Contribuinte Modalidades Inscrições Consolidação Cálculo das Prestações                                         |                |                        |                     |              |                      |        |             |             |                           |                                                   |
| Negociação: 0004 -<br>Modalidade: 0005 -       | Negociação: 0004 - Parcelamento Convencional<br>Modalidade: 0005 - PARCELAMENTO SEM GARANTIA - SIMPLES NACIONAL |                |                        |                     |              |                      |        |             |             |                           |                                                   |
| Ins                                            | scrição                                                                                                    |                | Receita                |                     |              | Valor principal      |        | Valor multa | Valor juros | Valor Encargos/Honorários | Valor total                                       |
| 90 4 21 120058-15                              |                                                                                                    | 1537 - R D A7  | TIVA - SIMP NAC - MEI  |                     |              | 2.6                  | 655,40 | 531,08      | 629,62      | 381                       | ,61 4.197,71                                      |
|                                                |                                                                                                    |                |                        |                     | Totais:      | 2.6                  | 655,40 | 531,08      | 629,62      | 381                       | ,61 4.197,71                                      |
| Totais: 2.655,40 531,08 629,62 381,61 4.197,71 |                                                                                                    |                |                        |                     |              |                      |        |             |             |                           |                                                   |

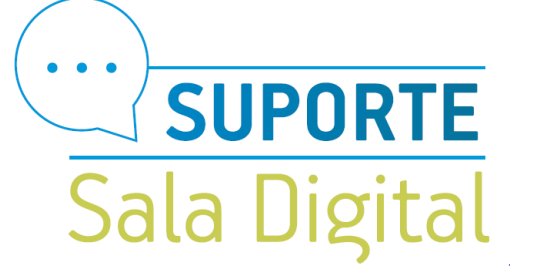

E na tela que abrirá você poderá selecionar a quantidade de parcelas que o sistema liberar e na sequência confirmar o parcelamento.

| <b>PGFN</b> Procuradoria Geral da Fazeno                                                                     | la Nacional                         |                       |                            |                                                   |                            | Sessão: 18:55<br>Data e Hora de login: 08/12/2021 16:01:28 |
|----------------------------------------------------------------------------------------------------|-------------------------------------|-----------------------|----------------------------|---------------------------------------------------|----------------------------|------------------------------------------------------------|
| Sistema de                                                                                                   |                                     |                       |                            |                                                   |                            | Produção - 1.27.0 (BUILD 13)                               |
| parcelamentos e<br>outras Negociações Consulta Adesão - Migração Emissã                                      | o de Documento 👻 Débito auton       | nático Declaraçã      | ão de Receita/Rendimento   | Sair                                              |                            |                                                            |
| ADESÃO DE PARCELAMENTO                                                                                       |                                     |                       |                            |                                                   |                            |                                                            |
| Contribuinte Modalidades Inscrições Consolidação Cálculo                                                     | las Prestações                      |                       |                            |                                                   |                            |                                                            |
| Negociação: 0004 - Parcelamento Convencional<br>Modalidade: 0005 - PARCELAMENTO SEM GARANTIA - SIMPLES NACIO | NAL                                 |                       |                            |                                                   |                            |                                                            |
| Quantidade Máxima de Prestações: 13 Prestações selecionadas                                                  | Exibe decimais: Não                 | io <b>•</b>           |                            |                                                   |                            |                                                            |
|                                                                                                    |                                     |                       |                            |                                                   |                            |                                                            |
| Atenção: Caso a dívida esteja ajuizada, com leilão designado ou já re<br>sistema de parcelamento on-line.    | alizado, o parcelamento da Lei nº 1 | 10.522/2002 deve s    | er requerido na unidade da | a PGFN que administra a cobrança, sendo ineficazo | s os atos realizados neste |                                                            |
| Demonstrativo                                                                                                | Principal                           | Multa                 | Juros                      | Encargos/Honorários                               | Consolidado                |                                                            |
| Total sem descontos (A)                                                                                      | 2.655,40                            | 531,08                | 629,62                     | 381,61                                            | 4.197,71                   |                                                            |
| Descontos previstos em lei (B)                                                                               | 0,00                                | 0,00                  | 0,00                       | 0,00                                              | 0,00                       |                                                            |
| Utilização de créditos (C)                                                                                   | 0,00                                | 0,00                  | 0,00                       | 0,00                                              | 0,00                       |                                                            |
| Total com descontos (A - C - B)                                                                              | 2.655,40                            | 531,08                | 629,62                     | 381,61                                            | 4.197,71                   |                                                            |
|                                                                                                    |                                     |                       |                            |                                                   |                            |                                                            |
| Atenção: Eventuais diferenças inferiores a R\$ 10,00 (dez reais), deco                                       | rrentes de regra de arredondament   | to no cálculo do sist | ema, serão baixadas de of  | ício pela PGFN.                                   |                            |                                                            |
| Valor                                                                                                    | Prestação Básica                    |                       |                            |                                                   |                            |                                                            |
| 13x                                                                                                    |                                     |                       | 322,90                     |                                                   |                            |                                                            |
| ← Retornar Confirmar                                                                                         |                                     |                       |                            |                                                   |                            |                                                            |
| N-m                                                                                                    |                                     |                       |                            |                                                   |                            |                                                            |

# Você acaba de concluir o tutorial de Como solicitar o parcelamento dos débitos do MEI em cobrança na PGFN

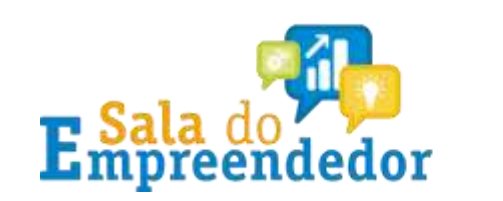

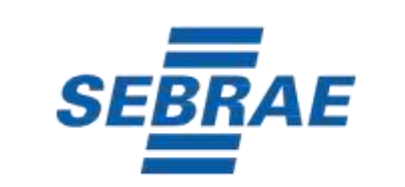

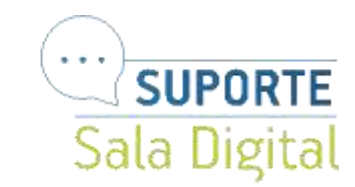